## How to look up Continuing Education

- **1.** Go to <u>www.jatc110.org</u>
- 2. Hoover your mouse over the "Journeyman" tab. Then click on "MNDOL License Look up"

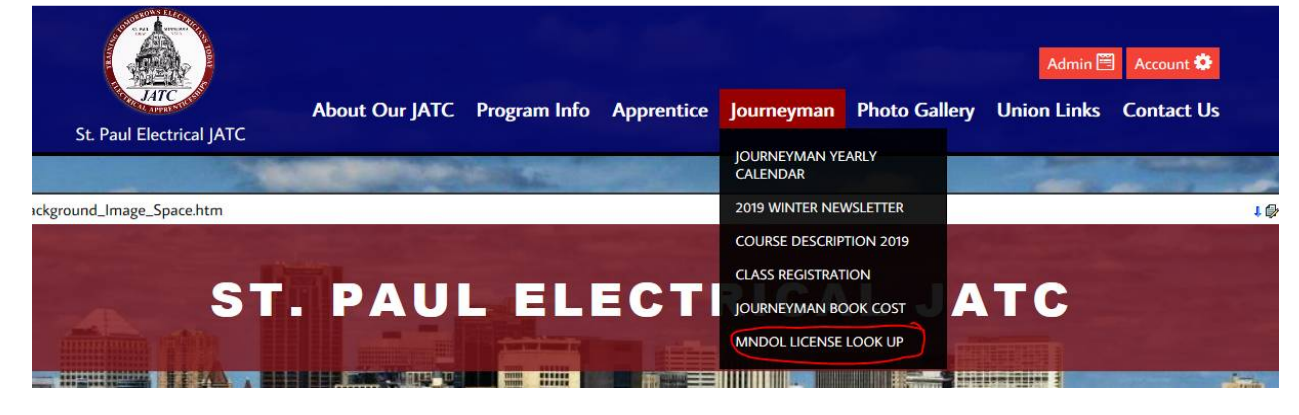

3. It will then take you to the MN Department of Labor and Industry page:

| DEPART<br>LABOR                                                                                                    | MENT OF<br>AND INDUSTRY                                                                                                    |                                                                                                |                                                                                                    |                                                                                                |                                                           |
|----------------------------------------------------------------------------------------------------|----------------------------------------------------------------------------------------------------|------------------------------------------------------------------------------------------------|----------------------------------------------------------------------------------------------------|------------------------------------------------------------------------------------------------|-----------------------------------------------------------|
|                                                                                                    |                                                                                                    |                                                                                                | ABOUT THE DEPARTMENT                                                                                                    | FOR BUSINESS                                                                                   | FOR WORKERS                                               |
| LICENSE LOOKU                                                                                                    | JP                                                                                                    |                                                                                                |                                                                                                    |                                                                                                |                                                           |
| Use the search feature b<br>either "Personal" or "Bus                                                                                  | elow to find personal and b<br>iness." Next, select a specifi                                                                  | usiness licenses, bo<br>ic type from the dro                                                   | nds, certifications and registrations i<br>p-down menu or leave the default "A                                                                                   | issued by DLI. To beg<br>All."                                                                 | gin, choose                                               |
| To verify an individual's of<br>company's name and clic<br>change selection of "Pers<br>enter, it's best to start wit<br>for example). | or company's current status<br>ck "Search." For personal lic<br>sonal" or "Business" and sea<br>th just an individual's last n | , enter in a specific l<br>enses, type the last<br>arch again. Because<br>ame or part of the b | icense, bond, certificate or registrati<br>name or license/registration number<br>the lookup will retrieve all records cr<br>usiness name. Do not type in punctu | on number or the in<br>r. If no search result<br>ontaining the exact t<br>uation marks or wild | dividual's or<br>s are found,<br>ext you<br>cards (* or % |
| Click here for more detail                                                                                                    | led instructions and inform                                                                                                    | ation to help you se                                                                           | arch effectively.                                                                                                    |                                                                                                |                                                           |
| Municipalities: Downloa                                                                                                    | d current plumbing bond in                                                                                                    | formation here.                                                                                |                                                                                                    |                                                                                                |                                                           |
| License class                                                                                                    | OALL  Personal OBusine                                                                                                    | ess                                                                                            |                                                                                                    |                                                                                                |                                                           |
| Select a discipline                                                                                                    | ALL                                                                                                    | ~                                                                                              |                                                                                                    |                                                                                                |                                                           |
| Select a classification                                                                                                    | ALL                                                                                                    | ~                                                                                              |                                                                                                    |                                                                                                |                                                           |
|                                                                                                    |                                                                                                    | Search A                                                                                       | dvanced Search Number of items in                                                                                                    | a page 10 🗸                                                                                    |                                                           |

- 4. First step is to select which "License Class". Select "Personal"
- 5. Second Step is to "Select a discipline". Select "Electrical". Please see the picture below:

Click here for more detailed instructions and information to help you search effectively.

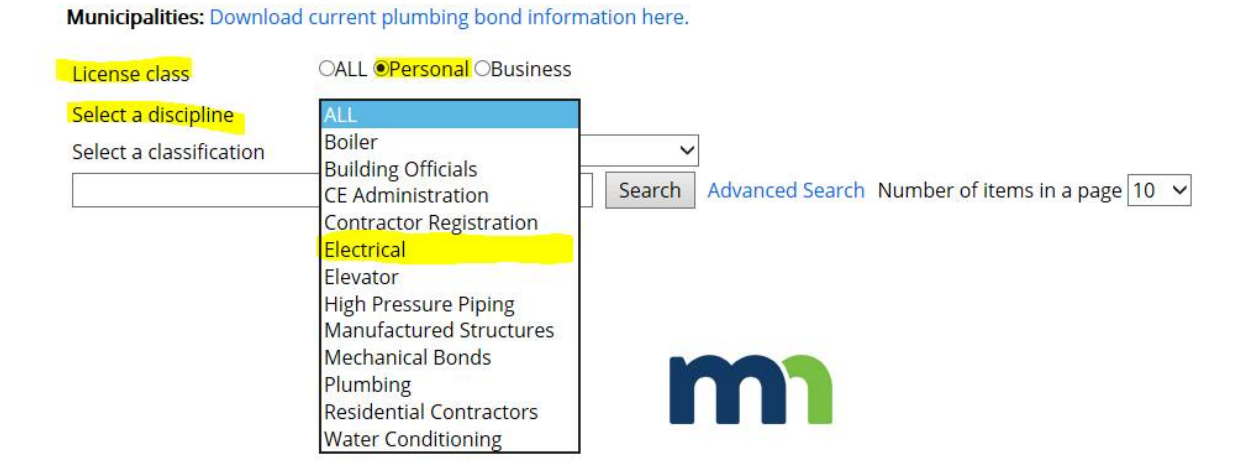

**6.** Third step is to "Select a classification". This field is based on which license you have. The one's highlighted in yellow are the ones most Apprentice's or Journeyman's have. So select which license you want to look up.

| License class           | OALL                                                     |                             |
|-------------------------|----------------------------------------------------------|-----------------------------|
| Select a discipline     | Electrical 🗸                                             |                             |
| Select a classification | ALL                                                      |                             |
|                         | ELECTRICAL ENGINEER                                      | ch Advanced Search Number c |
|                         | INSTALLER B<br>JOURNEYWORKER A ELECTRICIAN               |                             |
|                         | LINEMAN                                                  |                             |
|                         | MAINTENANCE ELECTRICIAN<br>MASTER A ELECTRICIAN          |                             |
|                         | MASTER B ELECTRICIAN                                     |                             |
|                         | POWER LIMITED TECHNICIAN                                 |                             |
|                         | REG UNL ELECTRICIAN                                      |                             |
|                         | REG UNL POWER LIMITED TECH<br>SATELLITE SYSTEM INSTALLER |                             |

7. Fourth Step is to type in your "Last Name" or "License #" to look up your license. Once you type in your last name or license # you will hit the "Search" button. Once you hit search there will be a list of names that pops up. You then will select <u>"detail"</u> next to your name to view your information.
Municipalities: Developed current plumbing bord information here.

| Select a discipline Electrical |                  | ~                                   |               |                |                           |                |              |
|--------------------------------|------------------|-------------------------------------|---------------|----------------|---------------------------|----------------|--------------|
| Select                         | a classification | JOURNEYWORKER A ELECTRICIAN 🗸       |               |                |                           |                |              |
| Smith                          | <u>_</u>         |                                     | Sear          | ch Advand      | ed Search                 | Number of ite  | ms in a page |
| lick P<br>Detail               | DF to download n | results in PDF file. Click EXCEL to | o download re | esults in EXCE | L file.<br>Orig Date      | Effective Date | Exp Date     |
| Detail                         | GOLDSMITH,       | JOURNEYWORKER A ELECTRICIAN         | -             | ISSUED         | 3/16/1978                 | 3/16/2018      | 3/15/2020    |
| Detail                         | NESMITH, JAMAGE  | JOURNEYWORKER A ELECTRICIAN         | NJPONDOS      | ISSUED         | 10/2/2017                 | 10/2/2017      | 10/2/2019    |
| Detail                         | SMITH,           | JOURNEYWORKER A ELECTRICIAN         |               | ISSUED         | 4/11/2012                 | 4/12/2018      | 4/11/2020    |
| Detail                         | SMITH, BEAU      | JOURNEYWORKER A ELECTRICIAN         | 401000        | ISSUED         | 5/7/2010                  | 5/8/2018       | 5/7/2020     |
| Detail                         | SMITH, MICROWAT  | JOURNEYWORKER A ELECTRICIAN         |               | ISSUED         | 12/12/2012                | 12/13/2018     | 12/12/2020   |
| Detail                         | SMITH,           | JOURNEYWORKER A ELECTRICIAN         |               | ISSUED         | 7/10/2008                 | 7/10/2018      | 7/9/2020     |
| Detail                         | SMITH, THIOTHE   | JOURNEYWORKER A ELECTRICIAN         |               | SUSPENDED      | 10/25/2007                | 10/25/2017     | 10/24/2019   |
| Detail                         | SMITH            | JOURNEYWORKER A ELECTRICIAN         |               | ISSUED         | 1/31/2007                 | 1/31/2017      | 1/30/2019    |
| Detail                         | SMITH,           | JOURNEYWORKER A ELECTRICIAN         |               | ISSUED         | 10/19 <mark>/1</mark> 999 | 10/19/2017     | 10/18/2019   |
| Detail                         | SMITH,           | JOURNEYWORKER A ELECTRICIAN         |               | ISSUED         | 1/26/1980                 | 1/26/2018      | 1/25/2020    |
|                                |                  | 1 5                                 | 3456          |                |                           |                |              |

**8.** After you click on "detail" it will bring you to this page. This is where it will tell you the details of your license. If your license has been MET it will say it next to the CE Status. Once it says MET then you can go in and renew your license. If the CE Status doesn't say MET you will need to click on the "view details" to view the classes that you have taken.

\*\* St. Paul Electrical JATC can only verify the classes that you have taken with us. We DO NOT verify if your Continuing Education credits have been met or which renewal cycle your credits are accredited for.

## LICENSE/CERTIFICATE/REGISTRATION DETAIL

| Class Type:              | JOURNEYWORKER A ELECTRICIAN | Number:      |                |
|--------------------------|-----------------------------|--------------|----------------|
| Application<br>No:       | 201020                      | Status:      | ISSUED         |
| Expire Date:             | 12/12/2020                  | Effect Date: | 12/13/2018     |
| Orig Date:               | 12/12/2012                  | Print Date:  | 10/29/2018     |
| Enforcement<br>Action:   | NO                          | CE Status*:  | [View details] |
| Workplace<br>Experience: | N/A                         |              |                |
| Name:                    |                             | e renewed.   |                |
| Address:                 |                             |              |                |
| Phone:                   |                             |              |                |
| Another Lo               | pokup?                      |              |                |

**9.** Once you click on view details you will be required to type in the last 4 digits of your social security number and hit submit.

| License lookup                                                                                                    |
|----------------------------------------------------------------------------------------------------|
| Continuing education lookup                                                                                                    |
| Enter the license number and the last four digits of the license holder's social security number to review the continuing education information on file. |
|                                                                                                    |
| Last four digits of the social security number                                                                                                    |
| Submit Cancel                                                                                                    |

**10.** After hitting the submit button it will pull all classes that you have taken. If you do not see any class(es) you have taken with us, please contact Laurie via email at <u>lauriez@ibew110.org</u> and phone at 651-772-8746 to verify class completion and/or possibly electronically re-submitting your credits.

| Continuing education lookup Enter the license number and the last four digits of the license holder's social security number to review the continuing education information on file. License Last four digits of the social security number |                                              |      |                                                |                                                                         |                                                             |            |  |
|----------------------------------------------------------------------------------------------------|----------------------------------------------|------|------------------------------------------------|-------------------------------------------------------------------------|-------------------------------------------------------------|------------|--|
| Submit Ca                                                                                                    | ncel                                         |      |                                                |                                                                         |                                                             |            |  |
| Date                                                                                                    | Course name/number                           | Year | Credit                                         | Sponsor                                                                 | Contact                                                     | Rcvd date  |  |
| 12/3/2017                                                                                                    | RESIDENTIAL REFRESHER 20170414               | 2018 | Code 1: 4.00<br>Code 2: 0.00<br>Non-code: 0.00 | ST PAUL ELECTRICAL JATC<br>1330 CONWAY ST SUITE 150<br>ST PAUL MN 55106 | Email: LaurieZ@IBEW110.org<br>Phone: (651) 772-8746<br>Fax: | 12/6/2017  |  |
| 12/3/2017                                                                                                    | 2017 SIGNIFICANT CHANGES<br>20160780         | 2018 | Code 1: 4.00<br>Code 2: 0.00<br>Non-code: 0.00 | ST PAUL ELECTRICAL JATC<br>1330 CONWAY ST SUITE 150<br>ST PAUL MN 55106 | Email: LaurieZ@IBEW110.org<br>Phone: (651) 772-8746<br>Fax: | 12/6/2017  |  |
| 12/2/2017                                                                                                    | NATIONAL ELECTRICAL CODE 2017<br>20170442    | 2018 | Code 1: 4.00<br>Code 2: 0.00<br>Non-code: 0.00 | ST PAUL ELECTRICAL JATC<br>1330 CONWAY ST SUITE 150<br>ST PAUL MN 55106 | Email: LaurieZ@IBEW110.org<br>Phone: (651) 772-8746<br>Fax: | 12/6/2017  |  |
| 12/2/2017                                                                                                    | ELECTRICAL GROUNDING AND<br>BONDING 20170415 | 2018 | Code 1: 4.00<br>Code 2: 0.00<br>Non-code: 0.00 | ST PAUL ELECTRICAL JATC<br>1330 CONWAY ST SUITE 150<br>ST PAUL MN 55106 | Email: LaurieZ@IBEW110.org<br>Phone: (651) 772-8746<br>Fax: | 12/6/2017  |  |
| 12/6/2015                                                                                                    | RESIDENTIAL REFRESHER 20150379               | 2016 | Code 1: 4.00<br>Code 2: 0.00<br>Non-code: 0.00 | ST PAUL ELECTRICAL JATC<br>1330 CONWAY ST SUITE 150<br>ST PAUL MN 55106 | Email: LaurieZ@IBEW110.org<br>Phone: (651) 772-8746<br>Fax: | 12/29/2015 |  |
| 12/6/2015                                                                                                    | SIGNIFICANT CHANGES TO THE NEC 20140387      | 2016 | Code 1: 4.00<br>Code 2: 0.00<br>Non-code: 0.00 | ST PAUL ELECTRICAL JATC<br>1330 CONWAY ST SUITE 150<br>ST PAUL MN 55106 | Email: LaurieZ@IBEW110.org<br>Phone: (651) 772-8746<br>Fax: | 12/14/2015 |  |
| 12/5/2015                                                                                                    | NEC GENERAL INFORMATION 20140386             | 2016 | Code 1: 4.00<br>Code 2: 0.00<br>Non-code: 0.00 | ST PAUL ELECTRICAL JATC<br>1330 CONWAY ST SUITE 150<br>ST PAUL MN 55106 | Email: LaurieZ@IBEW110.org<br>Phone: (651) 772-8746<br>Fax: | 12/14/2015 |  |